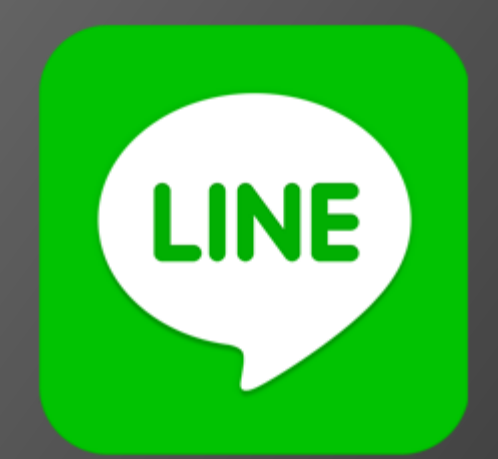

# ขั้นตอนในการ การส่ง line แจ้ง switching ให้ กฟฟ หน้างาน

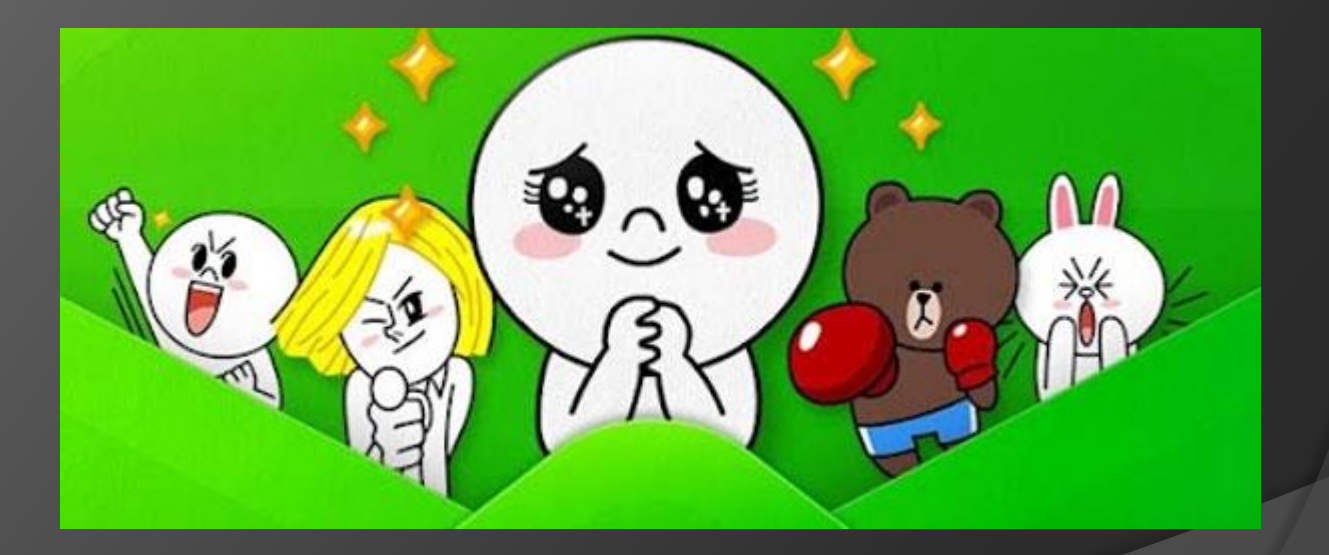

#### 1. ให้ไปที่ <u>www.scadac3.com</u> -> งานตามแผนงาน P6 -> สถานะงาน P6

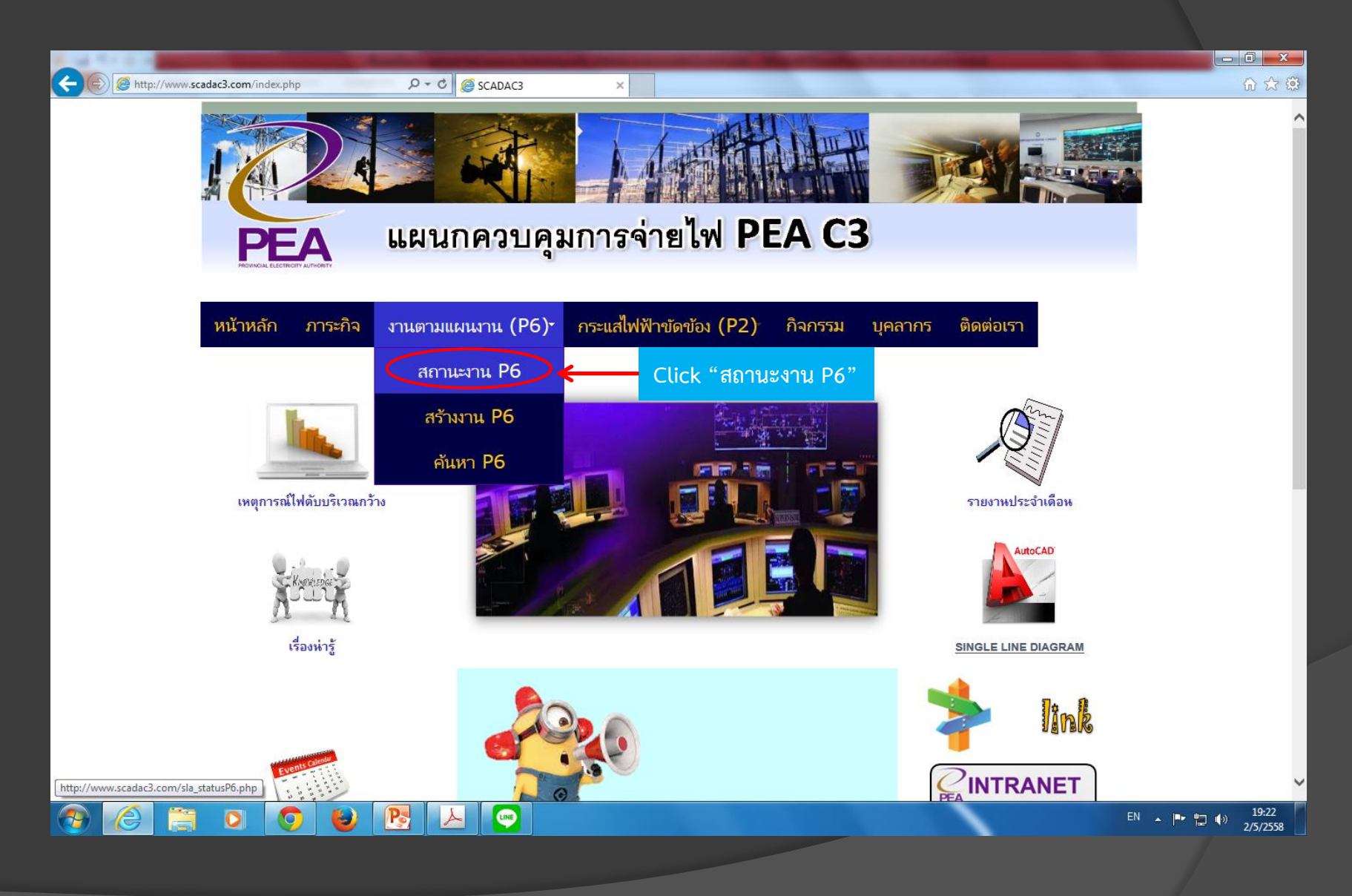

### 2. ให้เลือกงานที่จะส่งไลน์ แล้วคลิ๊กที่ ไอคอน ไลน์ ด้านท้ายตาราง ในแถวเดียวกัน

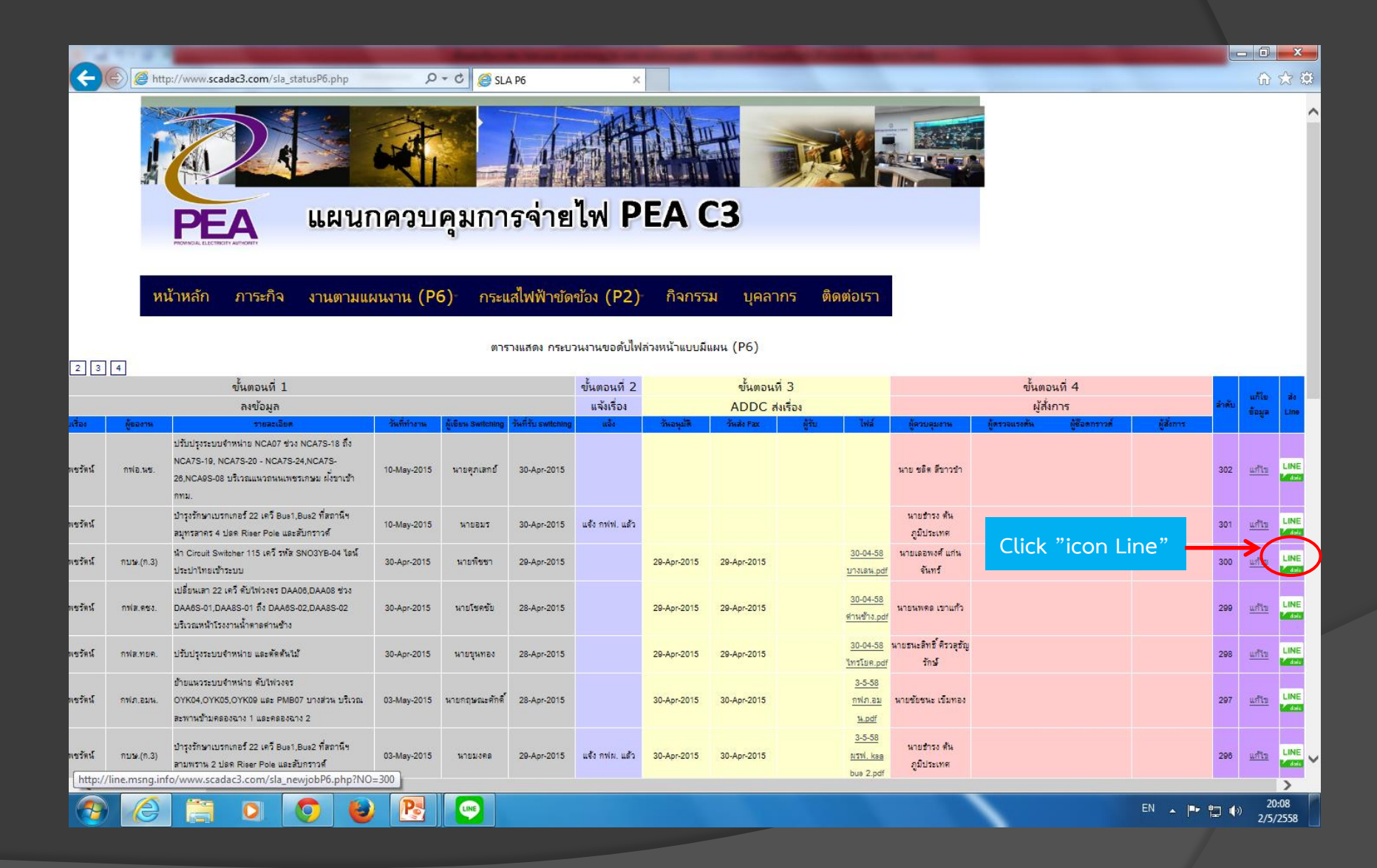

## 3. หลังจากนั้น ให้ Copy link URL เช่น

#### SLA (Service Level Agreement) www.scadac3.com/sla\_newjobP6.php?NO=299 เป็นต้น หมายถึงงานลำดับที่ 299

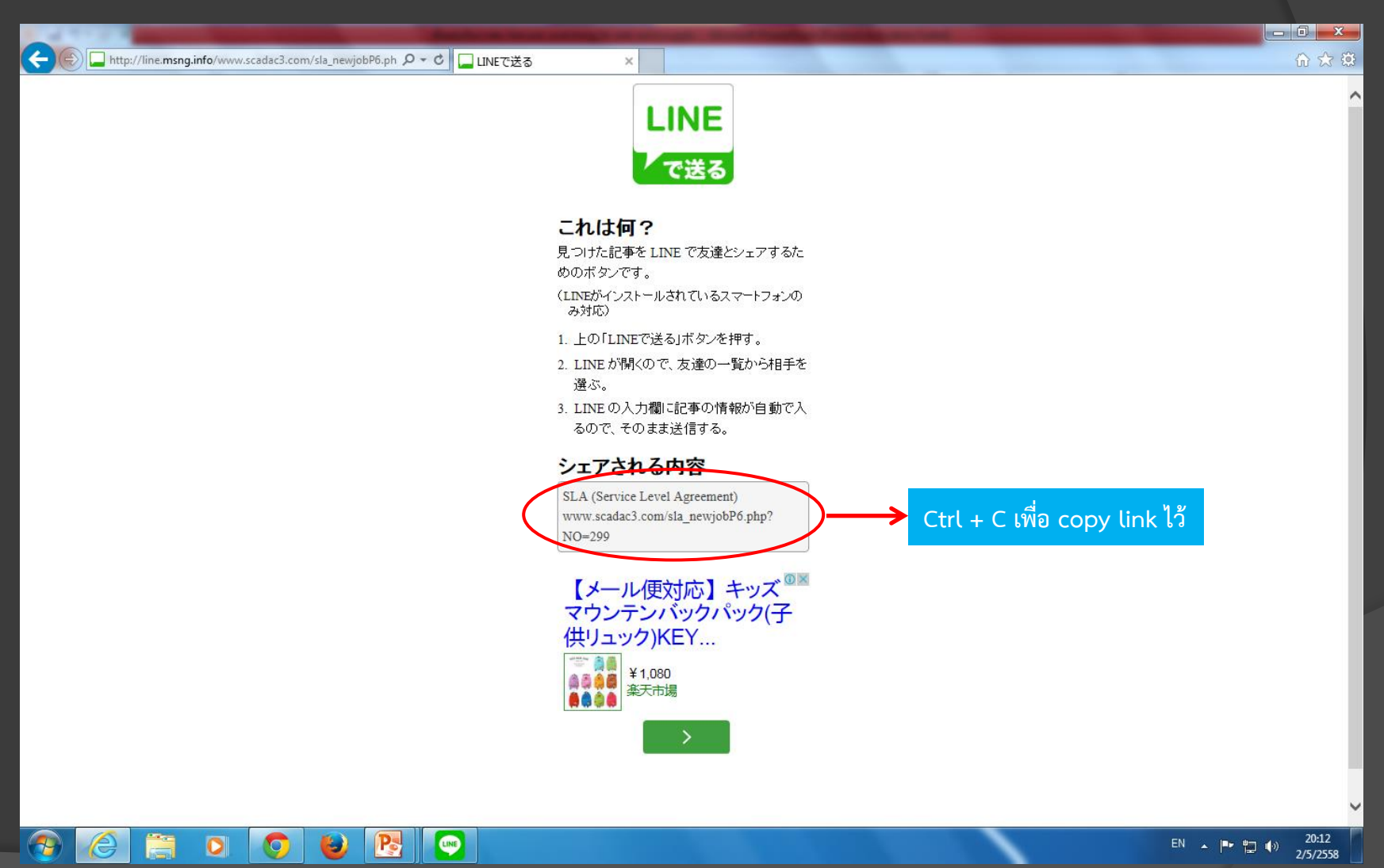

4. เปิด Line แล้วเลือกกลุ่ม Line sla เพื่อส่งให้หน้างานที่เกี่ยวข้องกับการร่วมทำ Switching แล้ววาง URL ที่ copy ไว้ ในช่องแชท เช่น SLA (Service Level Agreement) <u>www.scadac3.com/sla\_newjobP6.php?NO=299</u> เป็นต้น งาน ลำดับที่ 299 กฟส.ดชง. ของงานมา เปลี่ยนเสา 22 เควี ดับไฟวงจร DAA06,DAA08 ช่วง DAA6S-01,DAA8S-01 ถึง DAA6S-02,DAA8S-02 บริเวณหน้าโรงงานน้ำตาลด่านช้าง ดังนั้นจึงส่งไลน์ลง "sla กฟส.ดซง." เป็นต้น

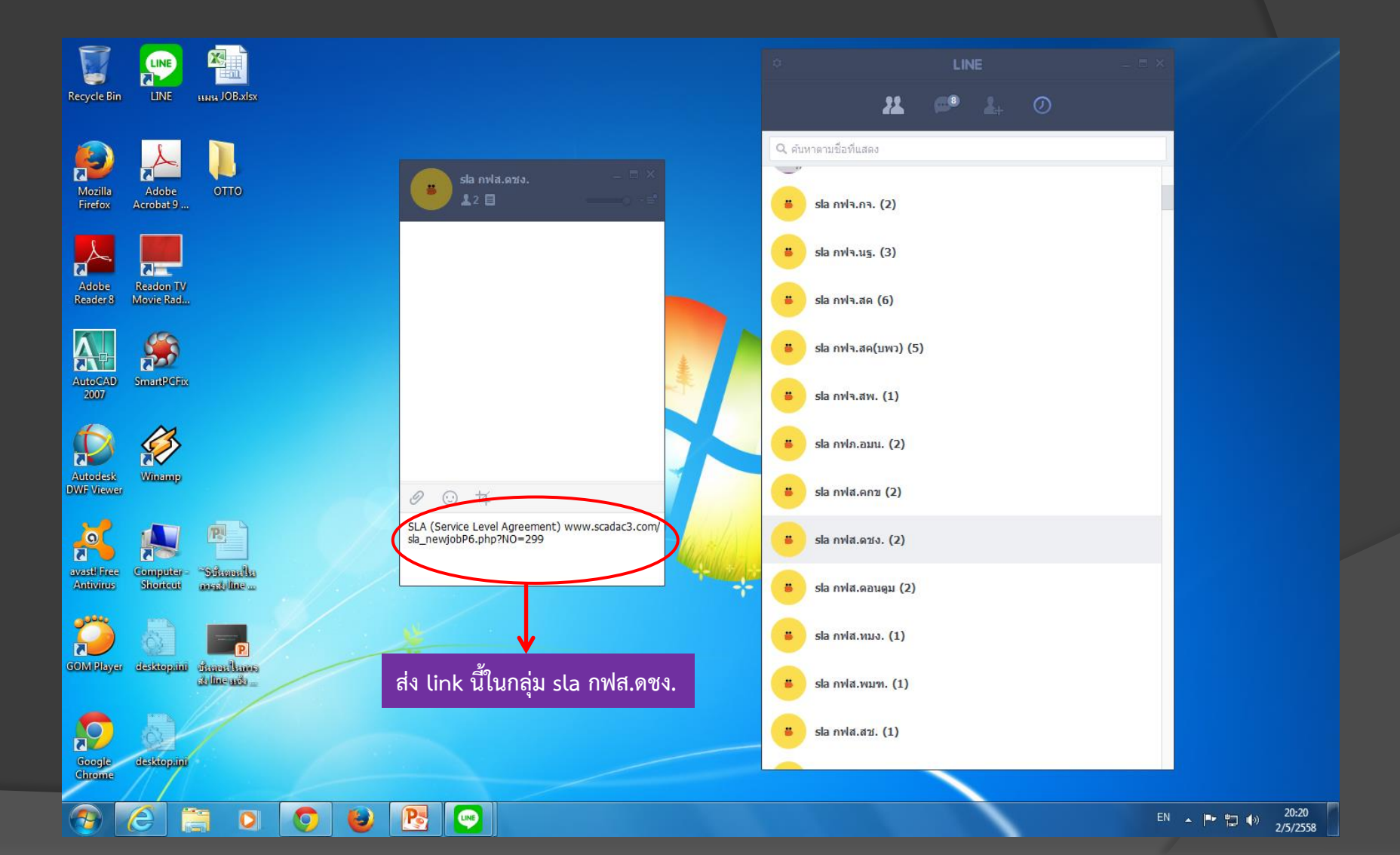

## 5. หน้างานจะได้รับหน้า web นี้

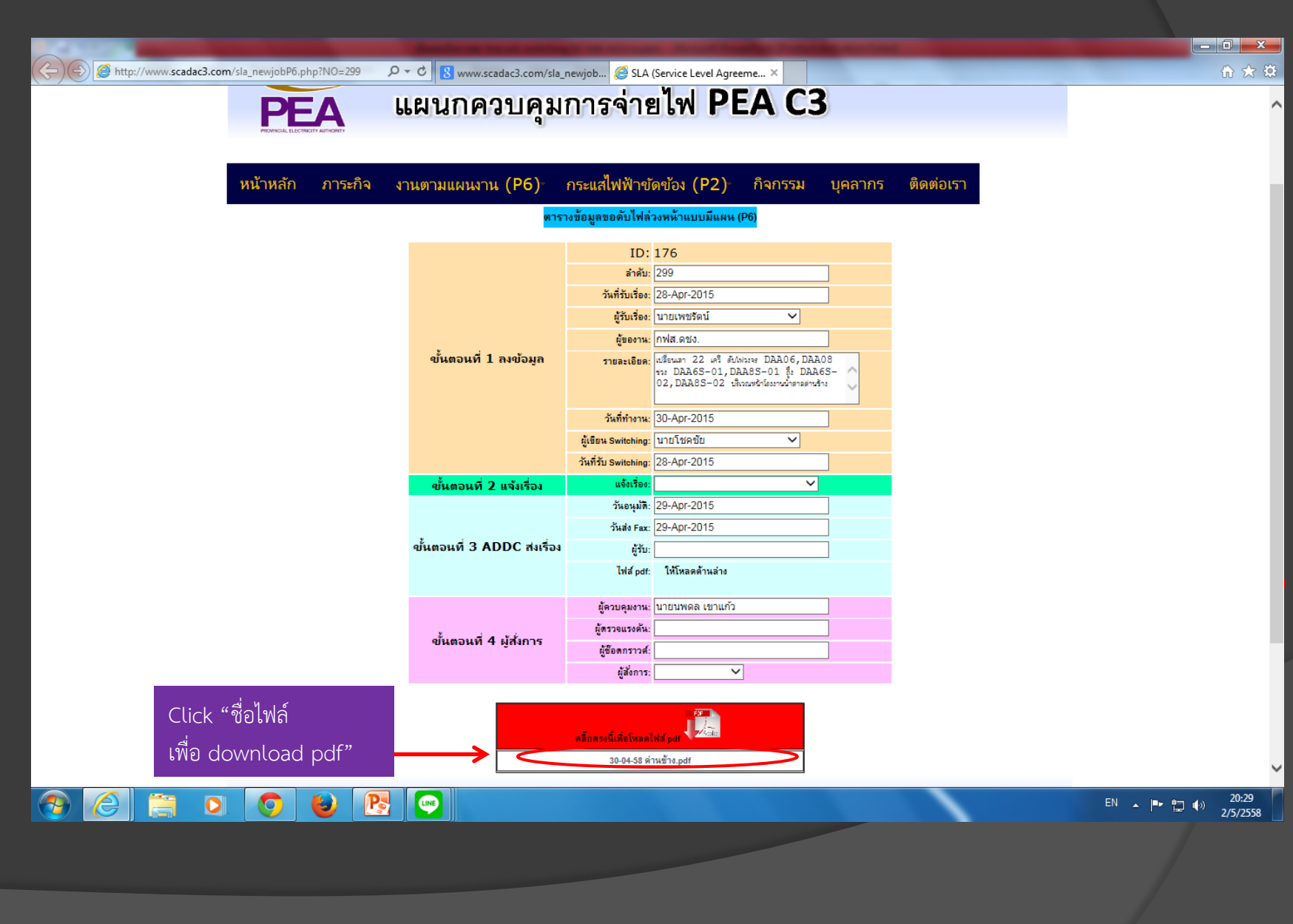

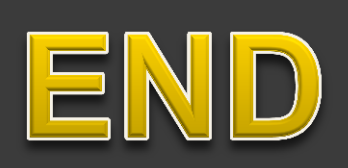